# EVM User's Guide: TMP119EVM **TMP119** *评估模块*

# TEXAS INSTRUMENTS

# 说明

TMP119EVM 旨在提供快速设置,用于评估 TMP119 器件并帮助熟悉该器件,直至达到逐位寄存器级别的深 入了解。该 EVM 可供用户评估 TMP119 数字温度传感 器的性能。TMP119EVM 具有可分离可拆式 TMP119 传感器电路板部分,可灵活选择测量位置。

## 开始使用

- 1. 在 ti.com 上订购 TMP119EVM
- 2. 将 EVM 连接到计算机
- 3. 打开 TMP119EVM 产品页面上的 GUI 链接
- 4. 在 dev.ti.com 上打开最新版本的 GUI
- 5. 安装 TI Cloud Agent Setup 插件。
- 6. 重新加载 GUI
- 7. 确认与 EVM 的连接
- 8. 通过"Data Capture"选项卡监测温度变化
- 9. 分离可拆式传感器 PCB 部分和焊接连接 (可选)
- 10. 使用 TMP119 数据表对 GUI 选项卡进行实验
- 11. 访问我们的 E2E 论坛寻求支持或提问

# 特性

- 用于检查 TMP119 温度功能的简单应用
- 易于使用、基于云的 GUI 可在线使用,也可下载供 离线使用
- 可拆式 TMP119 传感器板
- 访问数据日志记录,调整 I2C 频率,并修改寄存器 中的数据
- 由 GUI Composer 提供支持的软件可在 Windows<sup>®</sup>、Mac<sup>®</sup>和 Linux<sup>®</sup>操作系统上的浏览器 中运行

### 应用

- 电子温度计
- 无线环境传感器
- 恒温器
- 汽车类测试设备
- 可穿戴健身和活动监测仪
- 冷链资产跟踪
- 燃气表和热量计
- 温度变送器

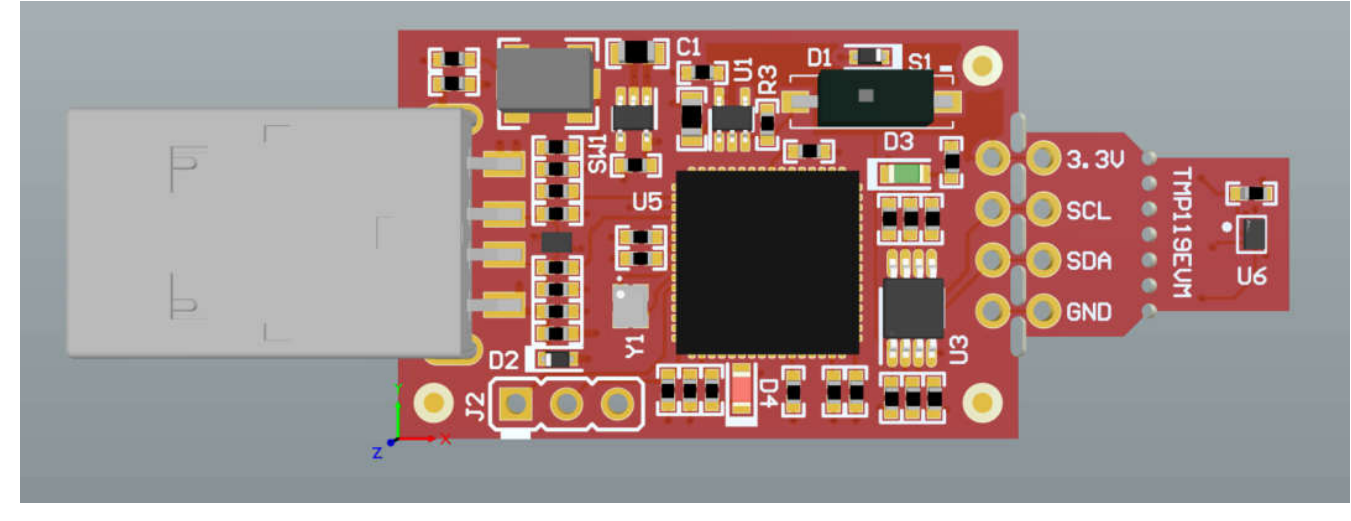

TMP119EVM

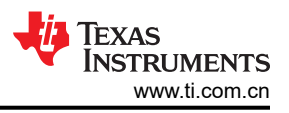

# 1 评估模块概述

# 1.1 引言

该 EVM 采用了 U 盘尺寸封装,带有能与主机电脑和 TMP119 器件连接的板载 MSP430F5528 微控制器。该模块 在 EVM 板上的传感器和主机控制器之间设计有穿孔。利用穿孔,用户可以灵活地进行评估:

- 用户可将 TMP119 与其系统或主机连接。
- 用户可使用 TMP119 器件将 EVM 主机和软件与用户系统连接。
- 小型独立的电路板支持用户在用户系统中放置传感器。
- 孔间距与常见的 0.1 英寸原型设计试验电路板兼容。

本用户指南介绍了 TMP119 评估模块 (EVM) 的特性、运行和使用情况。本文档还提供了完整的原理图、印刷电路 板布局以及物料清单。本用户指南详细介绍了用于操作 TMP119 评估模块的操作步骤。

# 1.2 套件内容

表 1-1 详细说明了 EVM 套件的内容。如果缺少元件,请与离您最近的德州仪器 (TI) 产品信息中心联系。TI 强烈 建议查看 TI 网站 https://www.ti.com 以获取最新版本。

#### 表 1-1. 套件内容

| 物品        | 数量 |
|-----------|----|
| TMP119EVM | 1  |
| USB 扩展电缆  | 1  |

# 1.3 规格

表 1-2 定义了 EVM 每个部分的绝对最大热性能条件。两个主要部分是控制器部分和可拆式传感器部分。评估器件 在极端温度下的性能时,必须考虑这些限值。在这种情况下,如果设置条件超过控制器绝对最大热性能规格,则 必须分离可拆式传感器部分,以便在这些温度下仅评估传感器(而不是 MCU)。

#### 表 1-2. ISOTMP35BEVM 温度限值

| 板部分           | 条件                                  | 温度范围          |  |
|---------------|-------------------------------------|---------------|--|
| 拉坦思拓          | 建议的自然通风条件下的工作温度范围 (T <sub>A</sub> ) | -40°C 至 85°C  |  |
| 12 前 番 似      | 绝对最大结温值 (T <sub>J (MAX)</sub> )     | 95°C          |  |
| TMP119 可拆式电路板 | 建议的自然通风条件下的工作温度范围 (T <sub>A</sub> ) | -55°C 至 150°C |  |

# 1.4 器件信息

TMP119 是一款高精度数字温度传感器。TMP119 可提供 16 位温度结果,具有 0.0078°C 的分辨率,且无需校准 即可在 0°C 到 45°C 的温度范围内实现高达 ±0.08°C 的精度。TMP119 配备兼容 I2C 和 SMBus™ 的接口,具有 可编程警报功能,在单路总线上最多可支持四个器件,并包含用于器件编程的集成式 EEPROM 和用于通用应用 的额外 48 位存储器。TMP119 可通过 NIST 进行追溯。TMP119 旨在满足对医用电子温度计的 ASTM E1112 和 ISO 80601 要求。对于非医疗应用,TMP119 可用作 Platinum RTD 的单芯片数字替代产品。有关该 IC 的更多信 息,请参阅器件数据表。表 1-3 包含了在使用此 EVM 时要考虑的一些 TMP119 相关参数。

| 器件规格                  | 值           |
|-----------------------|-------------|
| 工作温度范围                | -55C - 155C |
| 温度精度 (0℃ 至 45℃ )      | 0.08        |
| 温度精度 (-20°C 至 50°C )  | 0.1         |
| 温度精度(-40°C 至 70°C)    | 0.15        |
| 温度精度 (-40°C 至 100°C ) | 0.2         |
| 温度精度 (-55℃ 至 125℃ )   | 0.25        |
| 温度精度(-55°C至150°C)     | 0.3         |
| 工作电源电压范围              | 1.7V 至 5.5V |

## 表 1-3. 器件规格

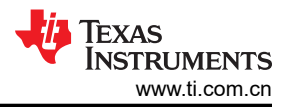

# 2 硬件

## 2.1 概述

该 EVM 分为两个部分:微控制器部分和可拆式传感器部分。可拆式传感器部分可以分离,以便在以下情况下使用 传感器:

- 在通过焊接电线/连接器连接传感器部分的情况下,使用控制器部分来在极端温度或其他条件下从远离控制器和 PC 的位置评估传感器。
- 通过 I2C 与 TMP119 连接,将传感器部分与用户的系统搭配使用。
- 将控制器部分与用户系统中的 TMP119 传感器结合使用。

下图突出显示了各个 EVM 部分以及一些用户必须确定才能了解其用途和用法的元件。后续几节将详细说明这些元件。

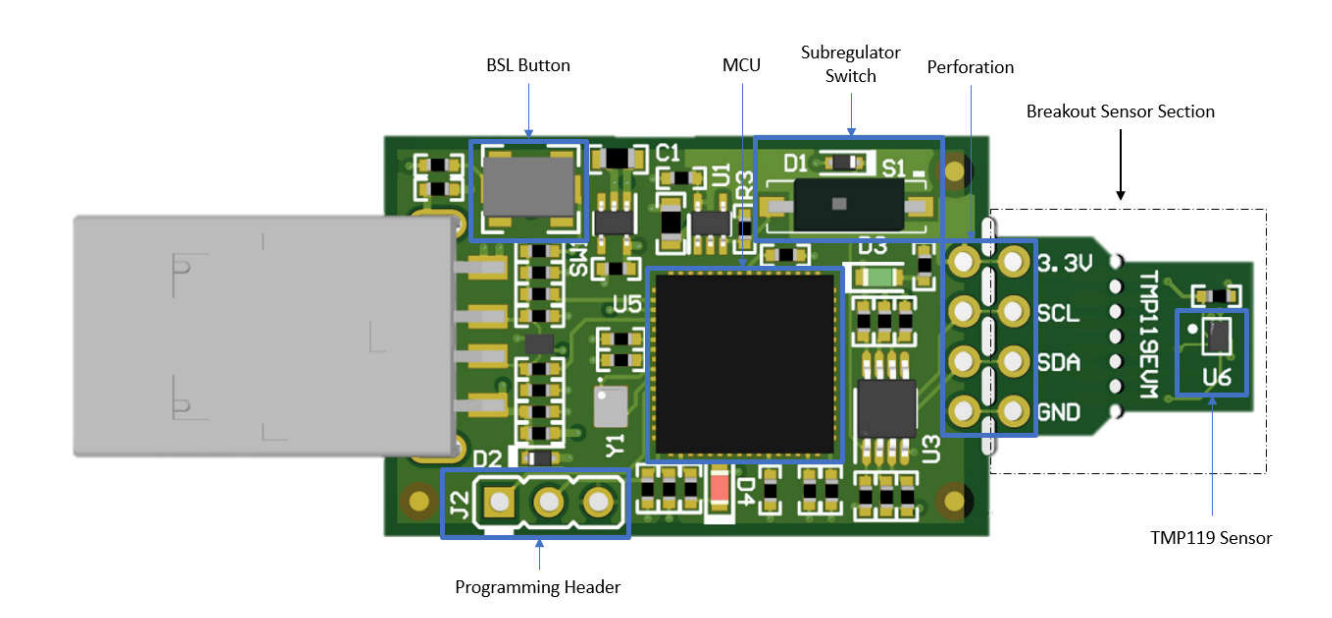

## 图 2-1. TMP119EVM 电路板部分

# 2.2 穿孔和连接

USB 控制器和 TMP119 传感器之间的穿孔两侧都标记有引脚连接。将传感器部分与控制器部分分离后,用户可以 通过两种不同方式与传感器部分连接:

• 焊线或 0.1 英寸接头连接器:通过这种方法,用户可以访问该器件的所有引脚。

**备注** 控制器部分具有上拉电阻器和保护二极管。因此,当连接其他控制器板时,TI建议验证任何控制器板上 是否存在上拉电阻器和保护电路,以确保功能安全且正常。

# 2.3 状态 LED 和子稳压器

开关 S1 启用和禁用板载 3.3V 稳压器:U5。启用该子稳压器后,绿色 LED D3 亮起。为了使 TMP119EVM 正常运行,必须启用该子稳压器,因为该子稳压器为器件供电并提供通信线路的上拉电压。

红色 LED D4 是 MSP430F5528 状态 LED。表 2-2 显示了器件如何通过 LED 状态显示不同的工作模式。

| D4 LED 状态      | MSP430F5528 工作模式        |
|----------------|-------------------------|
| 熄灭             | EVM 己连接到 EVM GUI        |
| 以 4 次闪烁为一组进行闪烁 | EVM 己插入 PC,未连接到 EVM GUI |
| 持续闪烁           | 已连接到 USB 电源             |

#### 2.4 编程接头

TMP119EVM 预先加载了正常运行 USB 接口和 PC GUI 软件所必需的固件。提供了未填充的接头 J2,用于对 MSP430F5528 进行 Spy-Bi-Wire 访问。TI 不建议用户访问该接头或对器件进行重新编程。

#### 2.5 BSL 按钮

TMP119EVM 具有用于进入 USB BSL 模式的按钮 SW1。可将其用于固件更新。要进入 USB BSL 模式,请在按 住 SW1 的同时将 EVM 连接到 PC USB 端口。

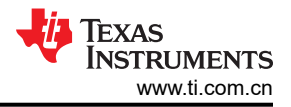

# 3 软件

## 3.1 软件安装

TMP119EVM 的 PC GUI 软件在 TI 的 GUI Composer 框架上运行。该软件可作为在浏览器中运行的实时版本提供,也可以下载以供离线使用。该软件与 Windows、Mac 或 Linux 操作系统兼容。

### 3.1.1 dev.ti.com 上的实时软件

在线软件当前可以在 Chrome<sup>™</sup>、Firefox<sup>®</sup> 和 Safari<sup>®</sup> 中工作。不支持 Internet Explorer<sup>®</sup>。用户可以通过以下操作 之一访问实时版本:

- 转到 ti.com 上的 TMP119EVM 产品页面并点击"View" 按钮。
- 转到 dev.ti.com/gallery,使用 myTI 帐户凭据进行登录,然后搜索"TMP119EVM"。
- 转到 dev.ti.com/gallery/info/THSApps/TMP119EVM/。

点击库中的应用程序图标,以启动该软件。同意安装或更新 TI Cloud Agent 浏览器插件的提示。该插件是连接 USB 硬件所必需的。

| A new version of<br>below to install t | TI Cloud Agent a he latest version. | pplication is nov<br>What's this? | v available. Plea | ase follow the ins | structions |
|----------------------------------------|-------------------------------------|-----------------------------------|-------------------|--------------------|------------|
| Step 1: Downloa                        | d and install a ne                  | w version of the                  | TI Cloud Agent    | Application        |            |
| Help. I already d                      | id this                             |                                   |                   |                    |            |

图 3-1. 插件设置

# 3.1.2 从 dev.ti.com 下载

如上所述,用户可以通过导航到实时版本来访问最新版本的离线软件。查找下载图标 📩 并下载适用于操作系统的应用程序和运行时,如图 3-3 所示。

| TMD110FVM                                          |         | Select the platform to download  Linux 64bits Mac                                                                                                    |
|----------------------------------------------------|---------|----------------------------------------------------------------------------------------------------|
| Version 1.0.0<br>by THSApps (Group)<br>RTM release |         | Windows     This software requires GUI Composer     runtime v12.0.0. You can download it     during the installation of this software.     Alternatively, you can get the runtime     here. |
| <b>(-) ±</b> (i)                                   | 6 Views | Linux 64bits runtime     Mac runtime     Windows runtime                                                                                                    |

#### 3.2 主页选项卡

Home 选项卡会在软件启动时显示。该选项卡底部的图标是 GUI 其他功能选项卡的快捷方式,与 GUI 左侧的图标 相对应。

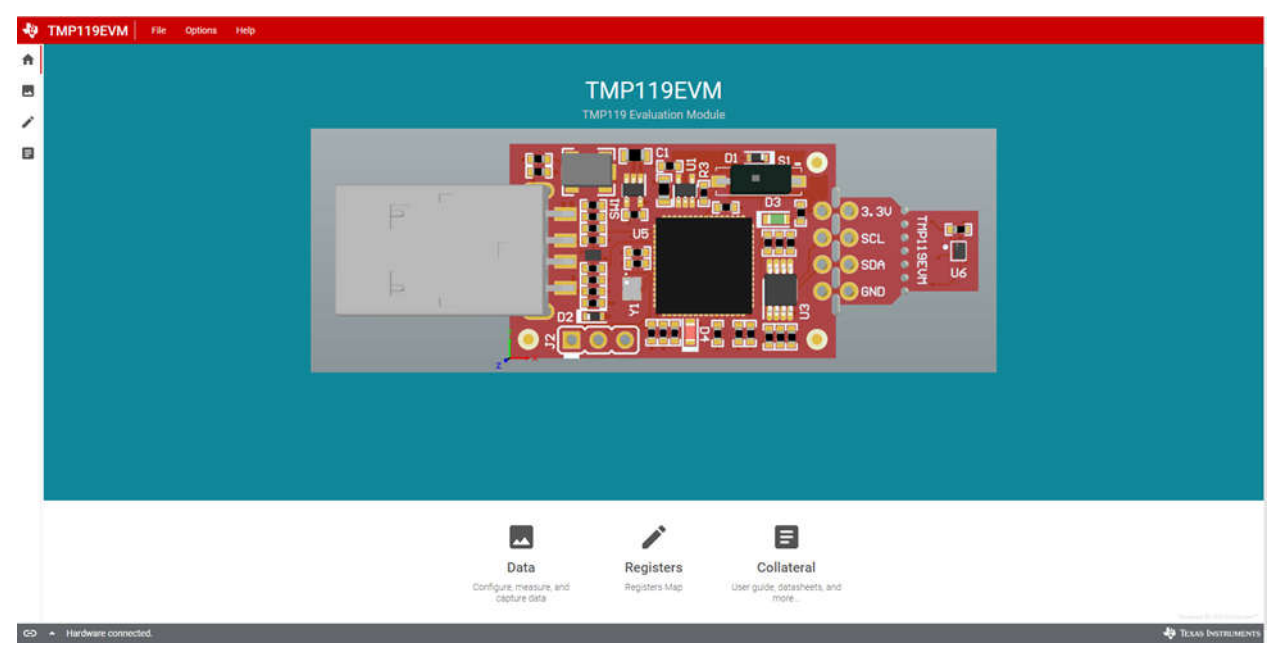

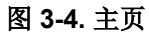

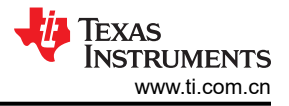

# 3.3 数据采集选项卡

Data Capture 选项卡报告 TMP119EVM 中包含的 TMP119 器件的温度。默认情况下会轮询和显示温度数据。默 认情况下,MCU 以 100ms 的延迟轮询寄存器。在轮询时会自动发送 CONVERT TEMP 命令 (0x44)。Data Capture 选项卡上的轮询率设置与 Registers 选项卡上的轮询率设置同步。"Data Capture"选项卡包括以下功能:

- 从右上角显示的 TMP119 读取当前温度测量值。
- "Polling Rate"下拉菜单可用于禁用轮询或更改轮询率。
- Save Logging 和 Stop Logging 按钮可用于捕获温度数据并将数据保存为 CSV 格式。

捕获数据时,请记住以下几点:

- 使用 GUI 的在线版本时,会在浏览器中开始进行下载。如果 GUI 关闭,该下载会丢失。
- 使用 GUI 的离线版本时,会在接收到数据时附加该文件。在这种情况下,如果关闭 GUI,附加的数据不会丢失。

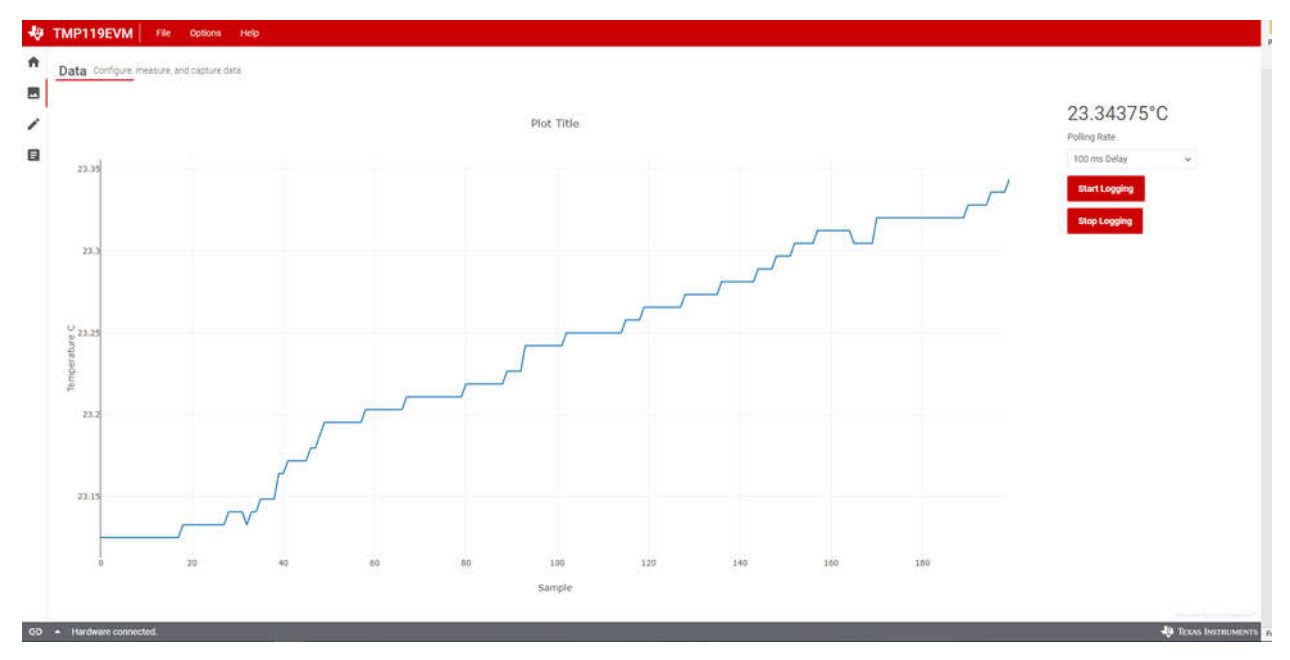

图 3-5. 数据采集

## 3.4 寄存器选项卡

*Registers* 选项卡提供 TMP119 器件中寄存器和位的交互。有关每个寄存器/位的更多信息,请将鼠标指针悬停在 寄存器名称上并点击问号以查看每个位的定义。

默认情况下,MCU以 100ms的延迟轮询寄存器,该表显示寄存器的当前状态,并且每次轮询都会更新表中的更改。通过点击表中的位,用户可以将该位更改为1或0。当"Write Register"按钮旁边被设置为"Immediate"时,该按钮将显示为灰色并被禁用。每次修改寄存器时,Immediate 模式都会触发写入操作。选择 Deferred 模式时,会启用"Write Register"按钮,除非点击"Write Register"按钮,否则不会执行写入操作。

选择 Deferred 模式时,用户可以使用以下功能:

- 点击"Write"按钮来写入所选寄存器中的位变化。
- 点击"Write All"按钮来写入所有寄存器中的所有位变化。

当自动读取关闭时,该表不再自行更新,并且用户可以使用以下功能:

- 点击"Read"按钮来读取所选寄存器的当前状态。
- 点击"Read All"按钮来同时获取所有寄存器的当前内容。

这些设置使用户可以完全控制总线活动,并可以使用示波器、逻辑分析仪或总线监听器件轻松观察各个事务。

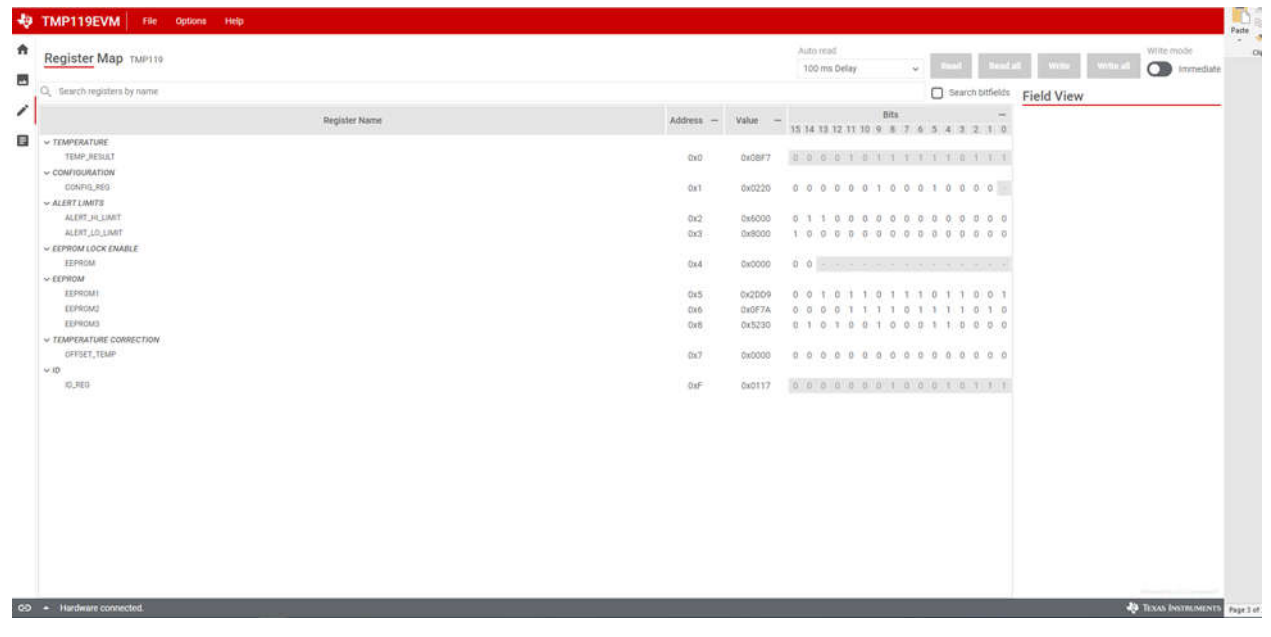

图 3-6. 寄存器

# 4 硬件设计文件

4.1 原理图

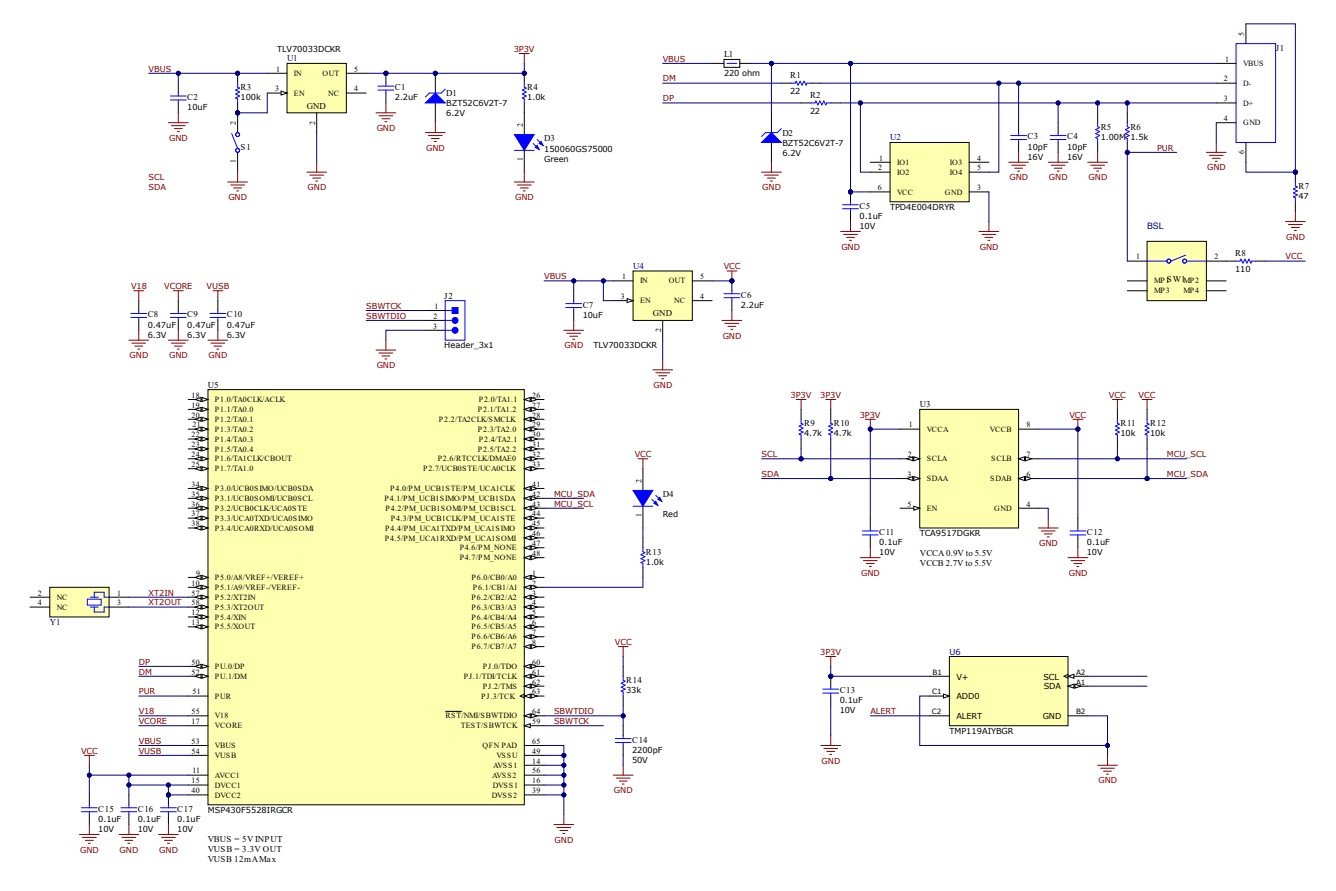

图 4-1. 原理图

10 TMP119 评估模块

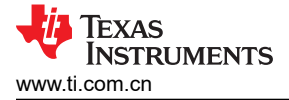

# 4.2 PCB 布局

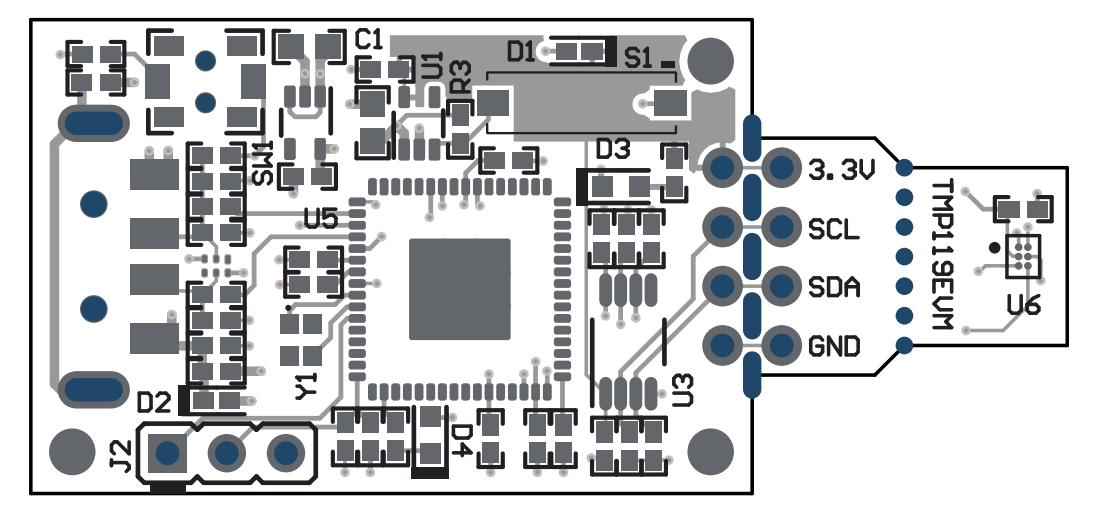

# 图 4-2. PCB 顶视图

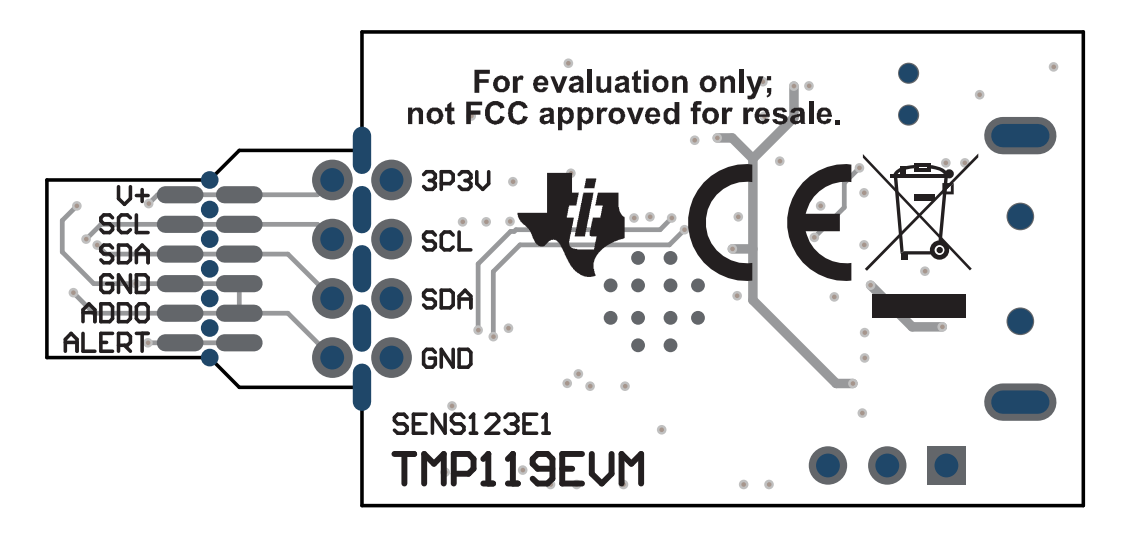

图 4-3. PCB 底视图

# 4.3 物料清单

表 4-1 列出了 TMP1820EVM 的物料清单。

| 位号                                 | 数量 | 值            | 说明                                       | 器件型号                | 封装参考          | 制造商                           |
|------------------------------------|----|--------------|------------------------------------------|---------------------|---------------|-------------------------------|
| !PCB                               | 1  |              | 印刷电路板                                    | SENS123             |               | 不限                            |
| C1、C6                              | 2  | 2.2µF        | 电容器,陶瓷,2.2µF,16V,+/-10%,X5R,<br>0402     | GRM155R61C225KE11D  | 0402          | MuRata                        |
| C2、C7                              | 2  | 10µF         | 电容器,陶瓷,10µF,10V,+/-20%,X5R,<br>0603      | C1608X5R1A106M080AC | 0603          | ток                           |
| C3、C4                              | 2  | 10pF         | 电容器,陶瓷,10pF,16V,+/-10%,C0G,<br>0402      | C0402C100K4GACTU    | 0402          | Kemet                         |
| C5、C11、C12、<br>C13、C15、C16、<br>C17 | 7  | 0.1µF        | 电容器,陶瓷,0.1uF,10V,+/-10%,X5R,<br>0402     | LMK105BJ104KV-F     | 0402          | Taiyo Yuden                   |
| C8、C9、C10                          | 3  | 0.47µF       | 电容器,陶瓷,0.47 μ F,6.3V,+/-10%,X7R,<br>0402 | JMK105B7474KVHF     | 0402          | Taiyo Yuden                   |
| C14                                | 1  | 2200pF       | 电容器,陶瓷,2200pF,50V,+/-5%,X7R,<br>0402     | CL05B222JB5NNNC     | 0402          | Samsung Electro-<br>Mechanics |
| D1、D2                              | 2  | 6.2V         | 二极管,齐纳,6.2V,300mW,SOD-523                | BZT52C6V2T-7        | SOD-523       | Diodes Inc.                   |
| D3                                 | 1  | 绿色           | LED,绿色,SMD                               | 150060GS75000       | LED_0603      | Wurth Elektronik              |
| D4                                 | 1  | 红色           | LED,红色,SMD                               | 150060RS75000       | LED_0603      | Wurth Elektronik              |
| J1                                 | 1  |              | 连接器,插头,USB Type-A,R/A,顶部安装<br>SMT        | 48037-1000          | USB Type-A 直角 | Molex                         |
| L1                                 | 1  | <b>220</b> Ω | 铁氧体磁珠,220 Ω(100MHz 时),0.45A,<br>0402     | BLM15AG221SN1D      | 0402          | MuRata                        |
| R1、R2                              | 2  | 22           | 电阻,22,5%,0.1W,AEC-Q200 0 级,0402          | ERJ-2GEJ220X        | 0402          | Panasonic                     |
| R3                                 | 1  | 100k         | 电阻,100k,5%,0.1W,AEC-Q200 0 级,<br>0402    | ERJ-2GEJ104X        | 0402          | Panasonic                     |
| R4、R13                             | 2  | 1.0k         | 电阻,1.0k,5%,0.1W,AEC-Q200 0 级,<br>0402    | ERJ-2GEJ102X        | 0402          | Panasonic                     |
| R5                                 | 1  | 1.00Meg      | 电阻,1.00M,1%,0.063W,AEC-Q200 0 级,<br>0402 | RMCF0402FT1M00      | 0402          | Stackpole Electronics         |

表 4-1. 物料清单

# 表 4-1. 物料清单 (续)

| 位号             | 数量 | 值    | 说明                                                                                                  | 器件型号                 | 封装参考                      | 制造商                            |
|----------------|----|------|----------------------------------------------------------------------------------------------------|----------------------|---------------------------|--------------------------------|
| R6             | 1  | 1.5k | 电阻,1.5k,5%,0.063W,AEC-Q200 0 级,<br>0402                                                             | CRCW04021K50JNED     | 0402                      | Vishay-Dale                    |
| R7             | 1  | 47   | 电阻,47,5%,0.1W,AEC-Q200 0 级,0402                                                                     | ERJ-2GEJ470X         | 0402                      | Panasonic                      |
| R8             | 1  | 110  | 电阻,110,5%,0.063W,AEC-Q200 0 级,<br>0402                                                              | CRCW0402110RJNED     | 0402                      | Vishay-Dale                    |
| R9、R10         | 2  | 4.7k | 电阻,4.7k,5%,0.063W,AEC-Q200 0 级,<br>0402                                                             | CRCW04024K70JNED     | 0402                      | Vishay-Dale                    |
| R11、R12        | 2  | 10k  | 电阻,10k,5%,0.1W,AEC-Q200 0 级,0402                                                                    | ERJ-2GEJ103X         | 0402                      | Panasonic                      |
| R14            | 1  | 33k  | 电阻,33k,5%,0.063W,AEC-Q200 0 级,<br>0402                                                              | CRCW040233K0JNED     | 0402                      | Vishay-Dale                    |
| S1             | 1  |      | 开关,滑动式,SPST,顶部滑动,SMT                                                                                | CHS-01TB             | 开关,单个顶部滑动,<br>2.5x8x2.5mm | Copal Electronics(科<br>宝电子)    |
| SW1            | 1  |      | 开关,SPST-NO,Off-Mom,0.05A,12VDC,<br>SMD                                                              | PTS820 J20M SMTR LFS | 3.9x2.9mm                 | C&K Components                 |
| U1、U4          | 2  |      | 单路输出 LDO,200mA,固定 3.3V 输出,2V 至<br>5.5V 输入,具有低 IQ,5 引脚 SC70<br>(DCK),-40℃ 至 125℃,绿色环保(RoHS,无<br>锑/溴) | TLV70033DCKR         | DCK0005A                  | 德州仪器 (TI)                      |
| U2             | 1  |      | 适用于高速数据接口的 4 通道 ESD 保护阵列,<br>DRY0006A (USON-6)                                                      | TPD4E004DRYR         | DRY0006A                  | 德州仪器 (TI)                      |
| U3             | 1  |      | 电平转换 I2C 总线中继器,DGK0008A<br>(VSSOP-8)                                                                | TCA9517DGKR          | DGK0008A                  | 德州仪器 (TI)                      |
| U5             | 1  |      | 16 位超低功耗微控制器,128KB 闪存,8KB<br>RAM,USB,12 位 ADC,2 个 USCI,32 位硬<br>件乘法器,RGC0064B (VQFN-64)             | MSP430F5528IRGCR     | RGC0064B                  | 德州仪器 (TI)                      |
| U6             | 1  |      | 高精度、低功耗、带 SMBus™ 和 I2C 兼容接口<br>的数字温度传感器                                                             | TMP119AIYBGR         | DSBGA6                    | 德州仪器 (TI)                      |
| Y1             | 1  |      | 晶体,24MHz,SMD                                                                                        | XRCGB24M000F2P00R0   | 2x1.6mm                   | MuRata                         |
| FID1、FID2、FID3 | 0  |      | 基准标记。没有需要购买或安装的元件。                                                                                  | 不适用                  | 不适用                       | 不适用                            |
| J2             | 0  |      | 接头,2.54mm,3x1,金,TH                                                                                  | GBC03SAAN            | 接头,2.54mm,3x1,<br>TH      | Sullins Connector<br>Solutions |

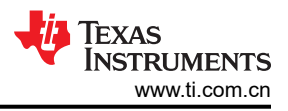

# 5 其他信息

## 商标

Chrome<sup>™</sup> is a trademark of Google LLC.

Windows® and Internet Explorer® are registered trademarks of Microsoft Corporation.

Mac® is a registered trademark of Apple Inc..

Linux<sup>®</sup> is a registered trademark of Linus Torvalds.

Firefox<sup>®</sup> is a registered trademark of Mozilla Foundation.

Safari<sup>®</sup> is a registered trademark of Apple Inc.

所有商标均为其各自所有者的财产。

#### 重要声明和免责声明

TI"按原样"提供技术和可靠性数据(包括数据表)、设计资源(包括参考设计)、应用或其他设计建议、网络工具、安全信息和其他资源, 不保证没有瑕疵且不做出任何明示或暗示的担保,包括但不限于对适销性、某特定用途方面的适用性或不侵犯任何第三方知识产权的暗示担 保。

这些资源可供使用 TI 产品进行设计的熟练开发人员使用。您将自行承担以下全部责任:(1) 针对您的应用选择合适的 TI 产品,(2) 设计、验 证并测试您的应用,(3) 确保您的应用满足相应标准以及任何其他功能安全、信息安全、监管或其他要求。

这些资源如有变更,恕不另行通知。TI 授权您仅可将这些资源用于研发本资源所述的 TI 产品的应用。严禁对这些资源进行其他复制或展示。 您无权使用任何其他 TI 知识产权或任何第三方知识产权。您应全额赔偿因在这些资源的使用中对 TI 及其代表造成的任何索赔、损害、成 本、损失和债务,TI 对此概不负责。

TI 提供的产品受 TI 的销售条款或 ti.com 上其他适用条款/TI 产品随附的其他适用条款的约束。TI 提供这些资源并不会扩展或以其他方式更改 TI 针对 TI 产品发布的适用的担保或担保免责声明。

TI 反对并拒绝您可能提出的任何其他或不同的条款。

邮寄地址:Texas Instruments, Post Office Box 655303, Dallas, Texas 75265 Copyright © 2024,德州仪器 (TI) 公司